# Hoe u een specifieke OID op FXOS-platforms kunt zoeken

## Inhoud

Inleiding Voorwaarden Vereisten Gebruikte componenten Procedure De OID genereren

## Inleiding

In dit document worden de stappen beschreven die nodig zijn om te zoeken naar het juiste Simple Network Management Protocol (SNMP) object-identificatoren (OID's) voor een FXOS-platform (Firepower eXtensibe Operative System) zoals 2100, 4100 en 9300 modellen.

## Voorwaarden

#### Vereisten

Cisco raadt kennis van de volgende onderwerpen aan:

- Cisco FireSIGHT FXOS
- SNMP-protocol

#### Gebruikte componenten

De informatie in dit document is gebaseerd op deze hardware/software versies:

- Firepower 2100, 4100 en 9300
- FXOS, versie 2.1, 2.2 en 2.3

## Procedure

Stap 1. Ga naar de volgende link om de apparaatcomponent te identificeren die u wilt controleren.

https://www.cisco.com/c/en/us/td/docs/security/firepower/fxos/mib/b\_FXOS\_4100\_9300\_MIBRef/a bout\_cisco\_fxos\_mib\_files.html#reference\_mlw\_x31\_g1b

Stap 2. Identificeer de naam van de Management Information Base (MIB) uit het gewenste onderdeel.

| Statistics Type | MIB that Gathers the Statistic              |
|-----------------|---------------------------------------------|
| Ethernet        | CISCO-FIREPOWER-ETHER-MIB                   |
|                 | .1.3.6.1.4.1.9.9.826.1.21 is the parent OID |
|                 | where the key statistics reside.            |
|                 |                                             |
|                 |                                             |
|                 |                                             |
|                 |                                             |
|                 |                                             |

Stap 3. Download het MIB-bestand van <u>software.cisco.com</u> voor de geïnstalleerde versie van FXOS.

### **File Information**

Recovery image (kickstart) for 2.3.1.145 fxos-k9-kickstart.5.0.3.N2.4.31.157.SPA

Recovery image (manager) for FX-OS 2.3.1.145 fxos-k9-manager.4.3.1.157.SPA

Recovery image (system) for FX-OS 2.3.1.145 fxos-k9-system.5.0.3.N2.4.31.157.SPA

FX-OS image for Firepower fxos-k9.2.3.1.145.SPA

MIBS zip for Firepower FX-OS image fxos-mibs-fp9k-fp4k.2.3.1.145.zip

Stap 4. Comprimeer het zip-bestand van MIB's en open de map met de niet-gecomprimeerde MIBS.

Stap 5. Zoek het MIBs-bestand. In dit voorbeeld is "CISCO-FIREPOWER-ETHER-MIB" de doorzoekde MIB.

Stap 6. Open dat bestand met een teksteditor.

Nadat het bestand is geopend, zoekt u de specifieke tabel.

cfprEtherPauseStatsTable-Packet pause stats cfprEtherLossStatsTable-Packet loss stats cfprEtherErrStatsTable-Packet error stats cfprEtherTxStatsTable-Packet transmission stats cfprEtherRxStatsTable-Packet reception stats

Stap 7. Kijk naar de gewenste tabel in het MIB-bestand voor de laatste OID.

#### De OID genereren

Stap 1. Het MIB-nummer is de oorspronkelijke identificator van het te poleren statistische type.

| Statistics Type | MIB that Gathers the Statistic              |
|-----------------|---------------------------------------------|
| Ethernet        | CISCO-FIREPOWER-ETHER-MIB                   |
|                 | .1.3.6.1.4.1.9.9.826.1.21 is the parent OID |
|                 | where the key statistics reside.            |
|                 |                                             |
|                 |                                             |
|                 |                                             |
|                 |                                             |
|                 |                                             |

Stap 2. In het geopende MIB-bestand selecteert u dezelfde tabel in Stap 6 Sectie en noteert u de eerste 2 getallen:

```
cfprEtherPauseStatsTable OBJECT-TYPE <-----
Table we are looking
  SYNTAX SEQUENCE OF CfprEtherPauseStatsEntry
  MAX-ACCESS not-accessible
  STATUS
              current
  DESCRIPTION
      "Cisco Firepower ether: PauseStats managed object table"
   ::= { cfprEtherObjects 14 } <------
First number to be added
cfprEtherPauseStatsEntry OBJECT-TYPE
  SYNTAX CfprEtherPauseStatsEntry
  SYNIAA
MAX-ACCESS
              not-accessible
  STATUS
               current
  DESCRIPTION
     "Entry for the cfprEtherPauseStatsTable table."
   INDEX { cfprEtherPauseStatsInstanceId }
   ::= { cfprEtherPauseStatsTable 1 } <-----
Second number to be added
```

Deze 2 getallen volgen de ouder OID afgeleid in Stap 1.

Stap 3. De volgende lijst toont het laatste nummer om de OID te voltooien.

| CfprEtherPauseStatsEntry ::= SEQUENCE { |                      |
|-----------------------------------------|----------------------|
| cfprEtherPauseStatsInstanceId           | CfprManagedObjectId, |
| cfprEtherPauseStatsDn                   | CfprManagedObjectDn, |
| cfprEtherPauseStatsRn                   | SnmpAdminString,     |
| cfprEtherPauseStatsIntervals            | Gauge32,             |
| cfprEtherPauseStatsRecvPause            | Unsigned64,          |
| cfprEtherPauseStatsRecvPauseDelta       | Counter64,           |
| cfprEtherPauseStatsRecvPauseDeltaAvg    | Unsigned64,          |
| cfprEtherPauseStatsRecvPauseDeltaMax    | Unsigned64,          |
| cfprEtherPauseStatsRecvPauseDeltaMin    | Unsigned64,          |
| cfprEtherPauseStatsResets               | Unsigned64,          |
| cfprEtherPauseStatsResetsDelta          | Counter64,           |
| cfprEtherPauseStatsResetsDeltaAvg       | Unsigned64,          |
| cfprEtherPauseStatsResetsDeltaMax       | Unsigned64,          |
| cfprEtherPauseStatsResetsDeltaMin       | Unsigned64,          |
| cfprEtherPauseStatsSuspect              | TruthValue,          |
| cfprEtherPauseStatsThresholded          |                      |
| CfprEtherPauseStatsThresholded,         |                      |
| cfprEtherPauseStatsTimeCollected        | DateAndTime,         |
| cfprEtherPauseStatsUpdate               | Gauge32,             |
| cfprEtherPauseStatsXmitPause            | Unsigned64,          |
| cfprEtherPauseStatsXmitPauseDelta       | Counter64,           |
| cfprEtherPauseStatsXmitPauseDeltaAvg    | Unsigned64,          |
| cfprEtherPauseStatsXmitPauseDeltaMax    | Unsigned64,          |
| cfprEtherPauseStatsXmitPauseDeltaMin    | Unsigned64           |
|                                         |                      |

}

Stap 4. Zoek de waarde die u wilt controleren. bijvoorbeeld "cfprEtherPauseStatsResetsDeltaAvg"

Stap 5. Leg alle getallen samen die beginnen met de moederMIB.

#### 1.3.6.1.4.1.9.9.826.1.21.14.1.12

[6] Controleer met een SNMP-wandeling om de laatste OID te verzamelen.

```
root@NCRUZZAV-V18T1:~# snmpwalk -v 2c 10.88.243.250 -c cisco 1.3.6.1.4.1.9.9.826.1.21.14.1.12
iso.3.6.1.4.1.9.9.826.1.21.14.1.12.1091814 = Counter64: 0
iso.3.6.1.4.1.9.9.826.1.21.14.1.12.1091824 = Counter64: 0
iso.3.6.1.4.1.9.9.826.1.21.14.1.12.1091829 = Counter64: 0
iso.3.6.1.4.1.9.9.826.1.21.14.1.12.1091834 = Counter64: 0
iso.3.6.1.4.1.9.9.826.1.21.14.1.12.1091839 = Counter64: 0
iso.3.6.1.4.1.9.9.826.1.21.14.1.12.1091839 = Counter64: 0
iso.3.6.1.4.1.9.9.826.1.21.14.1.12.1091839 = Counter64: 0
iso.3.6.1.4.1.9.9.826.1.21.14.1.12.1091844 = Counter64: 0
iso.3.6.1.4.1.9.9.826.1.21.14.1.12.1091849 = Counter64: 0
iso.3.6.1.4.1.9.9.826.1.21.14.1.12.1091849 = Counter64: 0
iso.3.6.1.4.1.9.9.826.1.21.14.1.12.1091845 = Counter64: 0
iso.3.6.1.4.1.9.9.826.1.21.14.1.12.1091854 = Counter64: 0
iso.3.6.1.4.1.9.9.826.1.21.14.1.12.1091854 = Counter64: 0
iso.3.6.1.4.1.9.9.826.1.21.14.1.12.1091854 = Counter64: 0
iso.3.6.1.4.1.9.9.826.1.21.14.1.12.1091859 = Counter64: 0
iso.3.6.1.4.1.9.9.826.1.21.14.1.12.1091859 = Counter64: 0
iso.3.6.1.4.1.9.9.826.1.21.14.1.12.1091859 = Counter64: 0
iso.3.6.1.4.1.9.9.826.1.21.14.1.12.1091864 = Counter64: 0
iso.3.6.1.4.1.9.9.826.1.21.14.1.12.1091864 = Counter64: 0
iso.3.6.1.4.1.9.9.826.1.21.14.1.12.1091869 = Counter64: 0
iso.3.6.1.4.1.9.9.826.1.21.14.1.12.1091869 = Counter64: 0
iso.3.6.1.4.1.9.9.826.1.21.14.1.12.1091879 = Counter64: 0
iso.3.6.1.4.1.9.9.826.1.21.14.1.12.1091879 = Counter64: 0
iso.3.6.1.4.1.9.9.826.1.21.14.1.12.1091879 = Counter64: 0
iso.3.6.1.4.1.9.9.826.1.21.14.1.12.1091874 = Counter64: 0
iso.3.6.1.4.1.9.9.826.1.21.14.1.12.1091879 = Counter64: 0
iso.3.6.1.4.1.9.9.826.1.21.14.1.12.1091879 = Counter64: 0
iso.3.6.1.4.1.9.9.826.1.21.14.1.12.1091879 = Counter64: 0
iso.3.6.1.4.1.9.9.826.1.21.14.1.12.1091879 = Counter64: 0
iso.3.6.1.4.1.9.9.826.1.21.14.1.12.1091879 = Counter64: 0
iso.3.6.1.4.1.9.9.826.1.21.14.1.12.1091879 = Counter64: 0
iso.3.6.1.4.1.9.9.826.1.21.14.1.12.1091879 = Counter64: 0
iso.3.6.1.4.1.9.9.826.1.21.14.1.12.1091879 = Counter64: 0
iso.3.6.1.4.1.9.9.826.1.21.14.1.1
```

iso.3.6.1.4.1.9.9.826.1.21.14.1.12.1091884 = Counter64: 0
iso.3.6.1.4.1.9.9.826.1.21.14.1.12.1091889 = Counter64: 0
iso.3.6.1.4.1.9.9.826.1.21.14.1.12.1091894 = Counter64: 0
root@NCRUZZAV-V18T1:~#

Merk op dat de uitvoer 1 OID voor elk in de tabel geselecteerd onderdeel toont. In dit voorbeeld, is er 1 OID voor elke interface als de geselecteerde tabel, toont alle statistieken van de apparaatinterfaces.